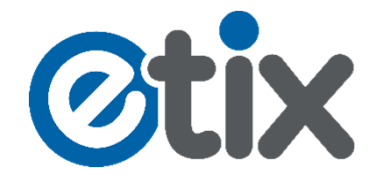

## Anleitung zum Einlösen Ihres Gutschein-Codes für ein Spiel der MLP Academics Heidelberg.

## **1.** Schritt: Wählen sie im Onlineshop das gewünschte Spiel aus und klicken die auf "Kaufen"

| 9<br>Fr                        | MLP Academics Heidelberg<br>vs. FC Schalke 04 Basketball<br>HEIDELBERG,<br>DEUTSCHLAND                                         | Kaufen<br>7,00 € - 13,00 € |
|--------------------------------|----------------------------------------------------------------------------------------------------|----------------------------|
| Basketball                     | Beginn ab 19:30                                                                                                    |                            |
| Nov<br>18<br>So                | MLP Academics Heidelberg<br>vs. PS Karlsruhe LIONS<br>HEIDELBERG,<br>DEUTSCHLAND<br>Beginn ab 17:00<br>• WEITERE INFORMATIONEN | Kaufen<br>7,00 € - 13,00 € |
| Nov<br>25<br>So<br>White Wings | MLP Academics Heidelberg<br>vs. HEBEISEN WHITE<br>WINGS Hanau<br>HEIDELBERG,<br>DEUTSCHLAND                                    | Kaufen<br>7,00 € - 13,00 € |
|                                | Beginn ab 17:00                                                                                                    |                            |

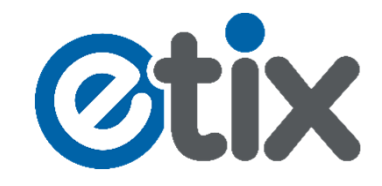

2. Schritt: Klicken Sie auf den Reiter "Block" und wählen Sie den Block "B3" aus. Wählen Sie danach die Preisvariante "Sparkasse Heidelberg Code" mit Ihrer gewünschten Anzahl und klicken auf den grünen Button "Weiter".

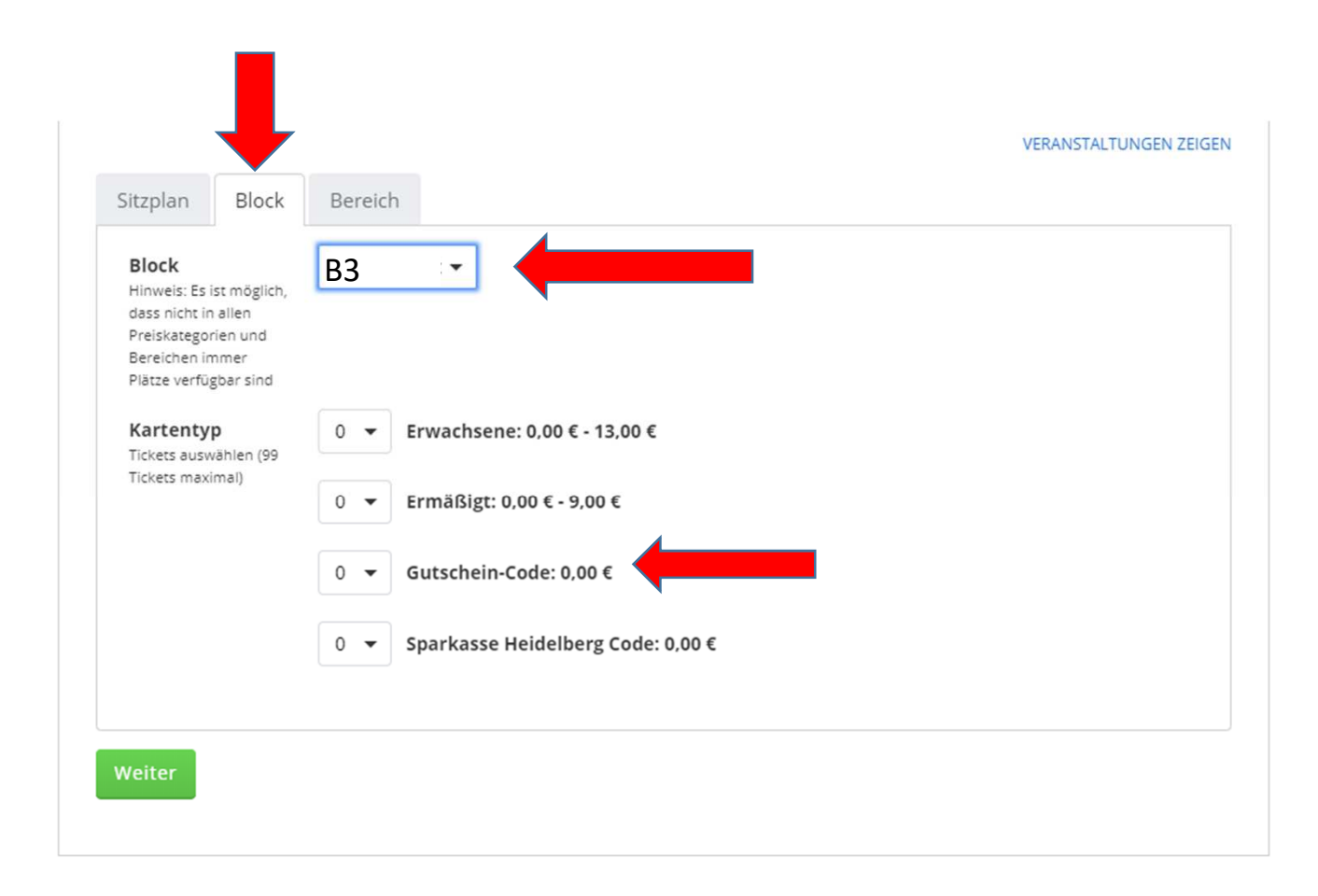

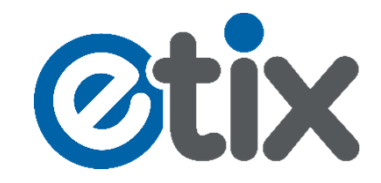

3. Schritt: Geben Sie den Code von Ihrem Gutschein in das erforderliche Feld "Membership" ein und klicken auf den blauen Button "Weiter" um Ihren Code zu aktivieren. Wählen sie danach Ihre Versand- und Ihre Zahlart aus und klicken Sie auf den grünen Button "Weiter".

> Hier im Feld "Membership" geben Sie bitte den Code Ihres Gutscheines ein.

| berprüfen Sie Ihre                                                                       | Bestellung und wähle                                         | n Sie veranstalti                       | JNGEN ZEIG | EN RES TICKE        |
|------------------------------------------------------------------------------------------|--------------------------------------------------------------|-----------------------------------------|------------|---------------------|
| Bitte schließen Sie Ihre Bestellung i                                                    | nnerhalb 07:56 ab.                                           |                                         |            |                     |
| VERANSTALTUNG                                                                            | VERANSTALTUNGSORT                                            | PLATZ                                   | PREIS      | MEMBERSHIP          |
| MLP Academics Heidelberg vs.<br>PS Karlsruhe LIONS<br>18.11.2018 17:00<br>Gutschein-Code | MLP Academics Heidelberg - Halle<br>des Olympiastuetzpunktes | Block: C1-Stehplatz<br>Reihe:<br>Platz: | 0,00<br>€  | Weiter              |
| itte wählen Sie ein                                                                      | e Versandart                                                 |                                         | _          | Insg.: <b>0,00€</b> |
| PRINT@HOME FREE!                                                                         | ets finden Sie in Ihrer Bestätigungsmail.                    |                                         |            |                     |
| POSTVERSAND 3,90 €                                                                       |                                                              |                                         |            |                     |
|                                                                                          | Zahlungsart wähle                                            | en:                                     |            |                     |
| 9 SEPA ELV<br>9 Kreditkarte<br>9 Pavpal                                                  |                                                              |                                         |            |                     |

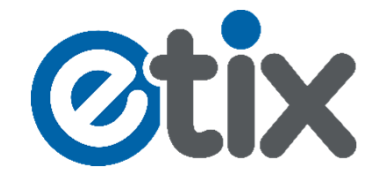

4. Schritt: Füllen Sie die Kontaktinformationen aus und bestätigen Sie die AGBs mit einem Häkchen. Danach klicken sie auf Zahlungspflichtig buchen und der Einlöse Vorgang Ihres Gutschein Codes ist abgeschlossen.

| * Pflichtfelder |                                                                                                    |
|-----------------|----------------------------------------------------------------------------------------------------|
| Kontaktinforma  | ation                                                                                                    |
| e-Mail *        | e-Mail Hinweis                                                                                                    |
| e-Mail prüfen * | e-Mail Hinweis                                                                                                    |
| Titel           | Optional                                                                                                    |
| Vorname *       |                                                                                                    |
| Nachname *      |                                                                                                    |
| Straße *        |                                                                                                    |
| Ort *           | Stadtnotiz                                                                                                    |
| Land/Provinz    | ← (sofern nicht US/Canada/China bitte leer lassen)                                                                                               |
| Land            | Deutschland                                                                                                    |
| PLZ *           |                                                                                                    |
| Firma           | Optional                                                                                                    |
| Telefon *       | - keine Leerzeichen oder Bindestriche                                                                                                    |
|                 | Die Ticketstornierung und Rückgabe unterliegt den Bedingungen des jeweiligen Veranstalters und Systemnutzers.                                    |
|                 | <ul> <li>Ich habe die vorgenannten AGB, insbesondere die der Firma Etix.com /<br/>IMT (AGB) gelesen und bin mit diesen einverstanden.</li> </ul> |
|                 | Zahlungspflichtig buchen                                                                                                    |